# Zapnutie a vypnutie počítača

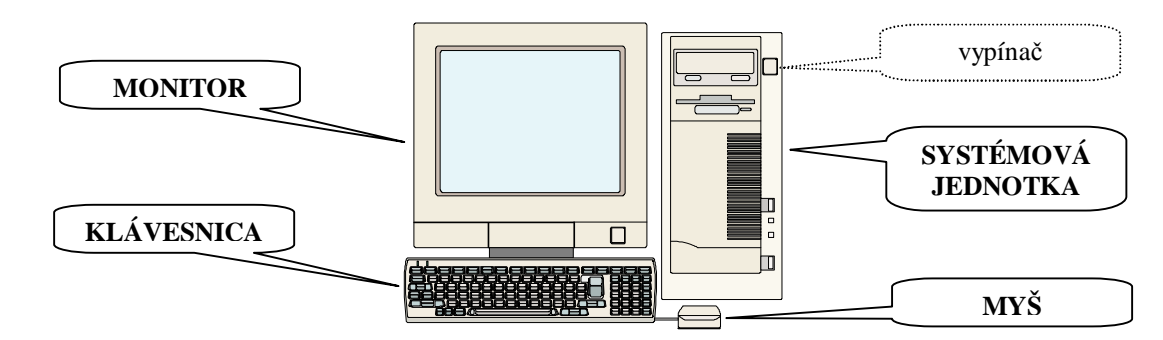

**Osobný počítač** alebo dnes už len počítač, známy aj pod skratkou "pécéčko" (Personal Computer), tvorí

Funkcia monitora, klávesnice prípadne počítačovej myši je zrejmá po chvíľke pozorovania práce s počítačom. To najpodstatnejšie z počítača sa teda musí ukrývať v systémovej jednotke. **Systémová jednotka** obsahuje jednak najdôležitejšie súčasti hardvéru – najdôležitejšie súčiastky počítača schopné vykonávať operácie s údajmi a aj najdôležitejší softvér – programové vybavenie počítača – návody, ako údaje spracúvať. Základný softvér, ktorý "oživí" hardvér a umožní nám pracovať s počítačom, sa nazýva **operačný systém**. Jedným z najpoužívanejších operačných systémov je **Microsoft Windows**. Dnes už existuje viacej verzií operačného systému Windows, napríklad Microsoft Windows 95, 98, Me, XP. Princípy práce bežných užívateľov so systémom však firma Microsoft prakticky nemení, čo nám umožňuje pomerne univerzálne popísať základné činnosti a postupy.

Prácu s počítačom začneme jeho zapnutím. Vypínač sa nachádza na systémovej jednotke, spravidla v pravej hornej časti prednej steny. Zapnutie systémovej jednotky indikuje aj rozsvietenie kontroliek na prednom paneli. Ak sa nerozsvieti kontrolka na monitore, treba zapnúť aj vypínač monitora. Začne "oživovanie" počítača, ktoré by si nemalo vyžadovať zásah užívateľa (ak operačný systém narazí na problém, s ktorým si nevie rady, vypíše o tom hlásenie). V priebehu "oživovania" sa zobrazí logo operačného systému Windows (štvorfarebné okno) s presným označením verzie. Ak je počítač zapojený do počítačovej siete, k jeho úplnému sfunkčneniu dôjde až po tzv. prihlásení užívateľa (systém si vyžiada meno užívateľa a heslo, ktoré nastavil správca počítačovej siete). Počítač nám je plne k dispozícii po zobrazení pracovnej plochy a inicializácii jej všetkých častí. Posledné sa aktivujú informácie o čase, nastavenom jazyku, hlasitosti a pod. v pravom dolnom rohu obrazovky. Pripravenosť systému rozpoznáme z tvaru kurzora (malá šípka na ploche, ktorá sa presúva pri pohybe myšou). Pokiaľ je pri kurzore zobrazený symbol presýpacích hodín 🕅

"zmiznutí" presýpacích hodín môžeme začať pracovať s počítačom.

Moderné operačné systémy vychádzajú v ústrety užívateľom, napríklad aj tým, že po umiestnení kurzora nad komponentom zobrazia v žltej bubline informačný text (kurzorom nad

objektom nesmieme pohnúť). Po umiestnení kurzora nad tlačidlom Štart v ľavej dolnej časti obrazovky (pozri obrázok) nám systém napovedá: Začnite kliknutím sem. Tým sprístupníme základnú

ponuku operačného systému (ponuku Štart). Tlačidlo Štart sa nachádza vo zvýraznenom pruhu, ktorý sa volá **panel úloh**. Položky ponuky Štart si popíšeme v nasledujúcej kapitole.

Po skončení práve s počítačom ho musíme korektne vypnúť - dodržať určitú postupnosť úkonov. Pred vlastným vypnutím počítača by sme mali ukončiť všetky spustené programy a zavrieť všetky okná (tie, ktoré sú popísané v úvode tohto študijného textu).

Ďalej môžeme postupovať nasledovne:

- 1. vyvolať panel ponuky Štart s položkou *Vypnúť*..., čo je možné viacerými spôsobmi:
  - kliknúť na tlačidlo **Štart** alebo a)

Vypnúť počítač

Úsporný režim

¥ypnúť

vypnúť

Vypne systém Windows, aby ste mohli počítač bezpečne

- stlačiť kláves 🚺 na klávesnici alebo **b**)
- 2.

3. v paneli Vypnúť počítač / Skončenie systému Windows<sup>1</sup> treba potvrdiť ponuku **Vypnúť**.

| <sup>1</sup> Panel | Vypnúť  | počíta | č mož | źno v | yvol | lať aj koi | nbiná | ciou | kláves . | ALT+F4, al | k najprv l | klikneme n | a pozad | lie | pracovnej |
|--------------------|---------|--------|-------|-------|------|------------|-------|------|----------|------------|------------|------------|---------|-----|-----------|
| ploch              | y alebo | do pa  | nela  | úloh  | - C  | kamžite,   | inak  | ро   | zavretí  | aktívnych  | aplikácií  | (použité   | pojmy   | si  | zanedlho  |
| ozrejr             | níme).  |        |       |       |      |            |       |      |          |            |            |            |         |     |           |

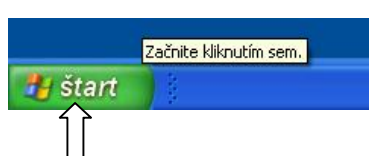

Nový dokument balíka Office

×

•

Pomocník

Skončenie systému Windows

Vvonút

Čo má počítač urobiť?

ΟK

Ukončí reláciu a vypne systém Windows, takže budete môcť bezpečne vypnúť počítač

Zrušiť

| b) shach klaves <b>y</b> ha klaveshici alebo                                                             |                 | Otvoriť dokument balíka Offi | be 🛛 |
|----------------------------------------------------------------------------------------------------|-----------------|------------------------------|------|
| c) použiť kombináciu kláves CTRL+ESC                                                                     | 5 🛱             | Programy                     | •    |
| kliknúť na položku <i>Vypnúť</i> (prekrytím obrázkov sme zobra-                                          | Editiç          | Do <u>k</u> umenty           | •    |
| zili tlačidlá Vypnúť zo systému Windows XP aj Windows Me).                                               | jim 🙀           | Nastav <u>e</u> nia          | •    |
|                                                                                                    | illenr          | <u>H</u> radat               | •    |
|                                                                                                    | 2 🤌             | <u>P</u> omocník             |      |
|                                                                                                    | ŝ 🚈             | Sp <u>u</u> stit             |      |
| Všetky programy 🕨                                                                                        | <b>§</b> 🖉      | 0 <u>d</u> hlásiť            |      |
| Odhlásiť sa 🔯 Vypnúť počitač                                                                             | 20              | ) <sub>⊻ypnút…</sub>         |      |
| Poskytne možnosti na vypnutie alebo reštartovanie po<br>úsporného režimu alebo režimu dlhodobého spánku. | čitača a aktivo | sk                           |      |

Systém začne proces ukončenia práce s počítačom, ktorý končí, u modernejších počítačov samotným vypnutím, u starších počítačov hlásením Teraz môžete počítač bezpečne vypnúť. V druhom prípade musíme počítač mechanicky vypnúť už spomenutým vypínačom na systémovej jednotke. Ak naďalej svieti kontrolka na monitore, musíme vypnúť aj ten. Nekorektnosť ukončenia práce sa môže prejaviť pri novom štarte počítača.

Moderné počítače možno vypnúť aj bez použitia tlačidla **Štart** stlačením vypínača na systémovej jednotke, čo je signál pre operačný systém začať proces ukončenia práce s počítačom. Odporúčame však dodržiavať štandardný postup, ktorý sme opísali vyššie. Ak nám počítač z nejakých dôvodov nereaguje na klávesnicu ani myš, možno ho "násilne" vypnúť aj podržaním stlačeného vypínača na systémovej jednotke niekoľko sekúnd, kým systém počítač nevypne. Ak nám aj po vypnutí počítača zostane svietiť kontrolka na klávesnici (napr. NumLock) prípadne svetielko na myši, nesignalizuje to poruchu ani zlé vypnutie počítača. Moderné počítače "zostávajú pod napätím" – sú vypnuté podobne ako televízor vypnutý diaľkovým ovládačom. Často možno počítač vypnúť alebo prepnúť do úsporného režimu aj z klávesnice. Niektoré systémové jednotky majú na zadnej strane ešte mechanický vypínač na úplné odpojenie počítača od elektrickej siete.

Na záver by sme ešte zodpovedali otázku, či je lepšie počítač vypnúť alebo nechať bežať, ak si dáme napríklad 20 minútovú prestávku. Ak zanedbáme spotrebu elektrickej energie, pre počítač je výhodnejšie, ak zostane zapnutý. V skrinke systémovej jednotky ventilátor udržuje prevádzkovú teplotu. V súčasnosti najviac poškodzuje súčiastky v počítači zmena teploty, t.j. namáhanie materiálu, ktoré vzniká vychladnutím súčiastky a po zapnutí jej opätovným zahriatím.

# Čo je to dokument, aplikácia, súbor, priečinok,...

Teraz, keď už vieme naštartovať a ukončiť prácu s počítačom, môžeme sa venovať základným pojmom a neskôr aj činnostiam spojených s operačným systémom Microsoft Windows.

Cieľom práce s počítačom je niečo vytvoriť. Najčastejšie to býva napísanie nejakého textu, nakreslenie obrázku, vytvorenie tabuľky a pod. V systéme Windows hovoríme, že vytvárame **dokument**. Na vytvorenie každého dokumentu však počítač potrebuje príslušný nástroj - návod na písanie, kreslenie, počítanie, tzv. **program, aplikáciu** (tak ako my potrebujeme na napísanie textu pero, na nakreslenie obrázku farbičky, na výpočty kalkulačku). Pomocou programov teda vytvárame dokumenty. Programy aj dokumenty sú v počítači uložené v tzv. **súboroch**. Vytvorený list, faktúra, životopis, obrázok, tabuľka, program na vykonanie určitej činnosti, ... - všetko je v počítači uložené v súbore. Každý súbor má svoje meno, ktoré sa vo Windows môže skladať až z 255 dovolených znakov. V názve súboru sa nesmú vyskytnúť len znaky  $\backslash \sim ?: * " <>$ . To znamená, že názov súboru môže obsahovať aj medzery a diakritiku.

Prakticky súčasťou mena súboru v systéme Windows je aj ikona súboru. Vzhľad ikony dokumentu väčšinou súvisí s typom súboru (či ide o text, obrázok, tabuľku,...), často doplnený symbolom aplikácie, ktorá dokáže s daným dokumentom pracovať. Napríklad symbolom textového procesora MS Word je znak W, ktorý je aj súčasťou ikony dokumentu vytvoreného vo Worde. Posledná ikona predstavuje všeobecnú ikonu súboru, t.j. aj dokumentu.

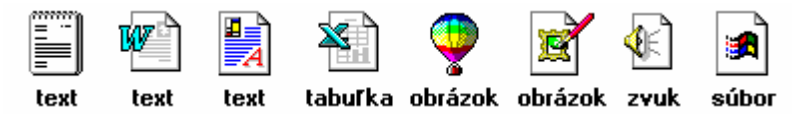

Keby tisíce súborov v počítači (najčastejšie na pevnom disku) mali byť na jednom mieste, bolo by to veľmi neprehľadné (aj my nemáme všetky veci – topánky, košele, knihy, … nahádzané v jednej skrini). Na zabezpečenie "poriadku" môže byť pevný disk rozdelený na viac logických **diskov** označených písmenami C, D, E, atď. Vo Windows sú tieto disky a aj ďalší "nosiči súborov" (disketa, kompaktný disk – CD, DVD, vymeniteľný disk) reprezentovaní ikonami:

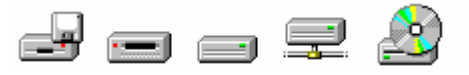

Rozdelením disku sme však len "budovu rozdelili na miestnosti", potrebujeme ešte "vytvoriť skrine a v nich police". Preto ďalšou organizačnou jednotkou je **priečinok** (obrázok vpravo; v systéme DOS nazývaný adresár). Dôležitý je najmä obsah priečinka, ktorým môžu byť ďalšie, vnorené priečinky alebo súbory. Pre meno priečinka platia rovnaké pravidlá ako pre meno súboru (názov priečinka však neobsahuje typ, príponu). Tak vzniká v počítači štruktúra, ktorú dokáže počítač aj graficky zobraziť, ako to vidieť na obrázku vpravo. Je dobré orientovať sa vo svojom počítači, vývojoví pracovníci firmy Microsoft však navrhli systém Windows a programy kancelárskeho balíka Microsoft Office tak, aby všetky užívateľom vytvorené dokumenty boli automaticky ukladané do priečinka s názvom **Moje dokumenty**. Ten sa väčšinou nachádza priamo na pracovnej ploche, aby bol "poruke".

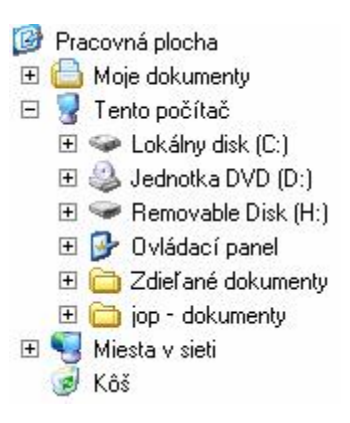

Posledným často sa vyskytujúcim objektom, ktorý súvisí so súbormi, priečinkami alebo diskami, je tzv. **odkaz**. Snahou tvorcov bolo zrejme zabezpečiť sprístupnenie požadovaného súboru, priečinka alebo disku zo zvoleného miesta umiestnením odkazu na daný objekt na toto miesto. Odkaz je malý program (samozrejme súbor), ktorý "pozná cestu" ku skutočnému objektu, na ktorý odkazuje. Ikona odkazu sa od ikony skutočného objektu líši len doplneným malým štvorčekom so šípkou (v ľavom dolnom rohu ikony), ako to demonštrujú nasledujúce obrázky (všimnite si, že ikona odkazu programu CorelDRAW sa líši od ikony odkazu obrázku, ktorý bol vytvorený v CorelDRAW, len názvom - popisným textom):

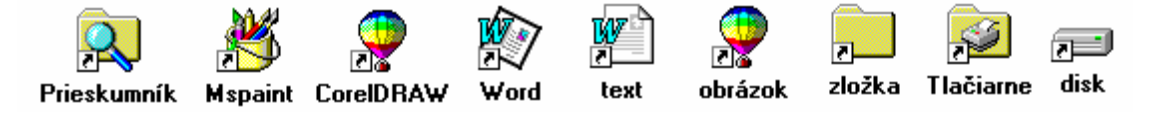

Tým sme si predstavili všetky základné objekty vyskytujúce sa v systéme Windows a môžeme sa začať zaoberať ich sprístupnením a využitím.

# Spúšťame programy, otvárame dokumenty

#### Oživil som počítač, čo ďalej?

Pravda je taká: chcem písať, musím spustiť program, ktorý mi počítač "zmení na písací stroj"; chcem si niečo vypočítať, musím spustiť program umožňujúci výpočty; chcem..., musím spustiť program umožňujúci... Jednou z hlavných úloh operačného systému je práve umožnenie spúšťať programy (aplikácie). Ak sa pozrieme do hlavnej ponuky – ponuky Štart (kliknutím na tlačidlo **Štart**), najčastejšie používanou položkou bude práve položka *Programy*. Ostatné položky: *Dokumenty, Nastavenia, Hľadať, Pomocník, Spustiť*... používame len výnimočne.

| Ponuka Štart vo         |                            |                                |          | Nový dokument balíka Office    |   |
|-------------------------|----------------------------|--------------------------------|----------|--------------------------------|---|
| Windows XP naviac       | BSPlayer                   | Koje dokumenty                 |          | Otvoriř dokument balíka Office |   |
| obsahuje vľavo          | Misson Notes               | Naposledy použité              |          |                                |   |
| stĺpec, v ktorom sú     |                            | 🕑 Obrázky                      | tion     | Progra <u>m</u> y              | • |
| zapamätané              | M Skicár                   | 赺 Hudba                        | 3 😂      | Do <u>k</u> umenty             | • |
| posledne spustené       | Microsoft Word             | 😏 Tento počítač                | ji 🖏     | Nastav <u>e</u> nia            | • |
| programy (aby boli      | Microsoft Excel            | 📴 Ovládací panel               | ie 🕄     | <u>H</u> radat                 | • |
| rýchleišie              | Poznámkový blok            | Carlačiarne a faxy             | 2        | <u>P</u> omocník               |   |
| ly diamográcii stačí na | Internet Explorer          | Pomoc a technická podpora      | Š 🔁      | Sp <u>u</u> stit               |   |
|                         |                            | - Hľadať                       | <u>–</u> |                                |   |
| ne len kliknúť).        | Všetky p <u>r</u> ogramy ► | C Spustit                      | 2 🚝      | U <u>d</u> hlast               |   |
|                         |                            | 💋 Odhlásiť sa 🔟 Vypnúť počítač | 3 9      | <u>V</u> ypnúť                 |   |

#### V skratke:

Tlačidlo Štart – vyvolá základný panel ponuky Štart alebo jednoducho ponuku Štart.

**Ponuka Štart** – zobrazí položky umožňujúce dostať sa k obsahu priečinka Moje dokumety, k naposledy použitým dokumetom, k nastaveniu systému, vyhľadať súbor, priečinok a pod., spustiť program, ktorý nie je v zozname nainštalovaných programov atď. až po vypnutie počítača. Výber položky sa realizuje nastavením kurzorovej šípky na zvolenú položku (kliknutie nie je potrebné). Ak položka obsahuje šípku doprava (trojuholníček), znamená to, že po výbere tejto položky sa zobrazí ďalšia, vnorená ponuka. Ak názov položky končí troma bodkami, znamená to, že po výbere tejto položky bude treba zadať upresňujúce informácie.

**Položka** *Programy* obsahuje vo vnorených položkách všetky do ponuky Štart nainštalované programy (vo všeobecnosti sú všetky programy po inštalácii umiestnené do tejto položky).

Pri pohybe po jednotlivých položkách ponuky Štart sa tieto postupne zvýrazňujú. Pri položkách s trojuholníkom sa automaticky zobrazujú podponuky. Do podponuky sa môžeme dostať vodorovným pohybom kurzorovej šípky vo zvýraznenom pruhu.

Popíšme si **spustenie aplikácie** Microsoft Word. Po kliknutí na tlačidlo Štart premiestníme kurzorovú šípku na položku *Programy*. Po zobrazení podponuky prejdeme na jej položky a po zvýraznení položky *Microsoft Word* klikneme na položku – tým sme spustili danú aplikáciu (program). To, čo sa otvorilo spustením programu Microsoft Word, sa nazýva okno aplikácie, resp. hovoríme, že aplikácia beží v okne aplikácie.

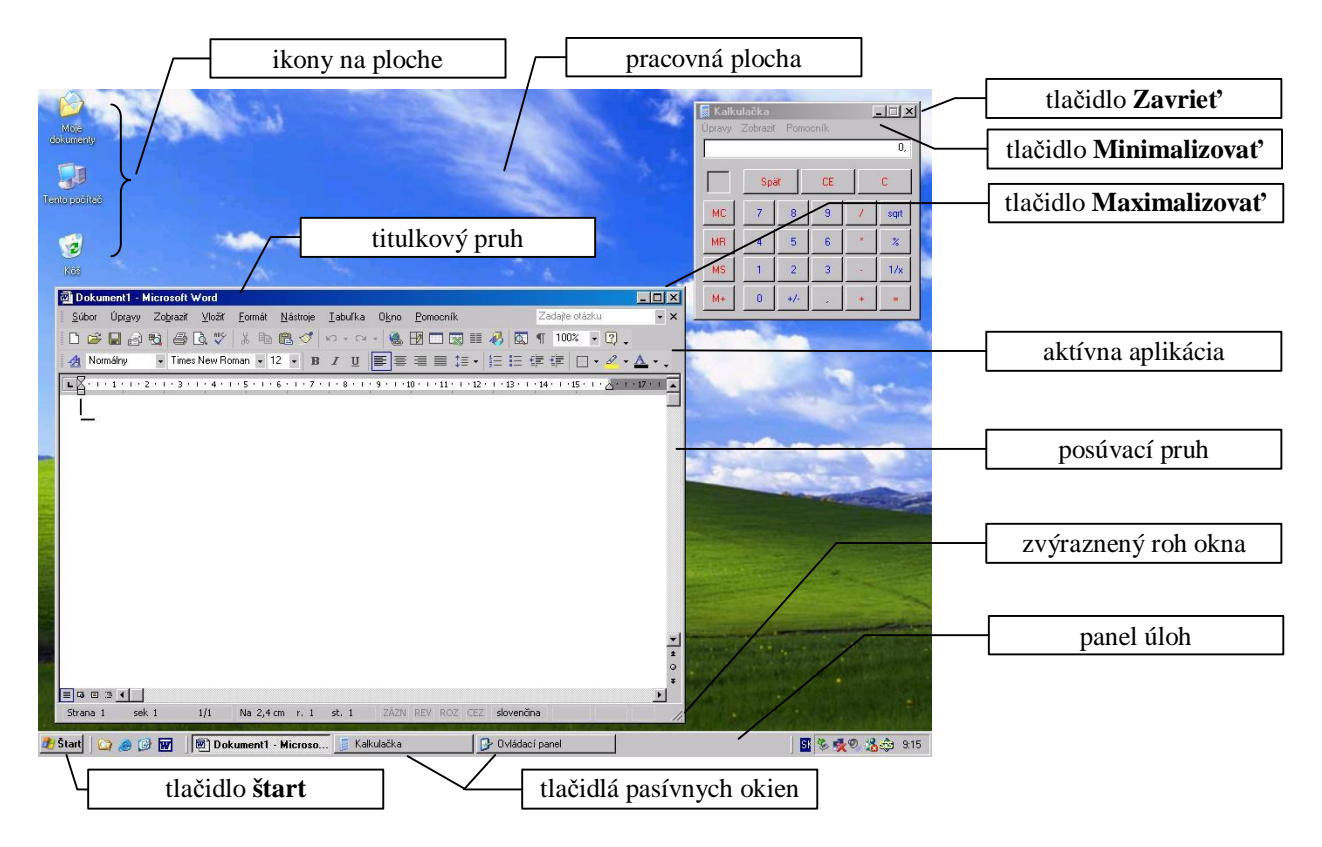

Windowsovské okno má niektoré charakteristické prvky, ktoré si teraz popíšeme.

Okno môže byť v troch základných veľkostiach, môže byť:

- maximalizované okno pokrýva celú plochu (nemusí prekrývať dolný pruh panel úloh); maximalizovanie okna sa dosiahne kliknutím na tlačidlo Maximalizovať na pravej strane titulkového pruhu príslušného okna;
- minimalizované okno je len vo forme tlačidla v paneli úloh; ak ide o okno aplikácie, jej beh sa nezastavil (hovoríme aj, že program beží na pozadí); minimalizáciu okna docielime kliknutím na tlačidlo Minimalizovať na pravej strane titulkového pruhu príslušného okna;
- vo veľkosti medzi minimalizovaným a maximalizovaným oknom; v tomto režime si veľkosť a polohu okna môže nastaviť užívateľ nasledujúcimi postupmi:
  - presunúť okno možno metódou ťahaj a pusť uchopením okna za titulkový pruh;
  - zmeniť veľkosť okna vo vodorovnom alebo zvislom smere možno metódou ťahaj a pusť uchopením okraja okna (uchopiť okraj stlačiť ľavé tlačidlo myši po priblížení hrotu kurzorovej šípky k zvolenému okraju a po jej zmene na čiernu dvojšípku);

zmeniť veľkosť okna vo vodorovnom aj zvislom smere súčasne možno metódou ťahaj a
pusť uchopením okna za zvýraznený pravý dolný roh alebo ktorýkoľvek roh okna po
zmene kurzorovej šípky na čiernu šikmú dvojšípku;

do veľkosti medzi minimalizovaným a maximalizovaným oknom sa okno dostane po kliknutí na tlačidlo **D** nazvané **Obnoviť** okno do predchádzajúcej veľkosti (prístupné len pri maximalizovanom okne).

Okná niektorých aplikácií možno upravovať len s obmedzením (napr. okno aplikácie Kalkulačka možno len minimalizovať – pozri nižšie). Prepínať medzi maximalizovaným oknom a oknom "v medziveľkosti" možno aj dvojklikom do jeho titulkového pruhu.

Po spustení aplikácie – otvorení okna – väčšinou okno maximalizujeme, aby sme plne využili veľkosť pracovnej plochy resp. obrazovky monitora. Napriek tomu však informácie v okne môžu zaberať väčšiu plochu, vtedy sa v ľavej prípadne aj spodnej strane okna zobrazí **posúvač** (posúvací, rolovací pruh). Vodorovný aj zvislý pruh sú ohraničené tlačidlami so šípkami, medzi ktorými je tzv. bežec. Obsah okna sa bude posúvať (rolovať) podľa toho, na ktorú z krajných šípok budeme klikať. Bežec nás informuje, približne ktorú časť celku vidíme v okne. Obsah okna môžeme posúvať aj uchopením bežca metódou ťahaj a pusť alebo klikaním do posúvacieho pruhu mimo bežca.

Program Kalkulačka, ktorý vidíte na obrázku, sme spustili kliknutím na tlačidlo **Štart** cez položky *Programy* – *Príslušenstvo - Kalkulačka*. Kalkulačka môže byť štandardná (na obrázku) alebo vedecká - prepína sa v ponuke *Zobraziť*. Skôr, než začneme s kalkulačkou pracovať, musíme poznať význam jednotlivých tlačidiel kalkulačky. Tie sa dozvieme cez miestne ponuky, ktoré po stlačení pravého tlačidla myši nad daným tlačidlom kalkulačky zobrazia tlačidlo "Čo je toto?". Po kliknutí

| 🔚 Kalkul<br>Úpr <u>a</u> vy 🧯 | lačka<br>Zobrazit           | Nápo <u>v</u> ěda           | -                    |                 |
|-------------------------------|-----------------------------|-----------------------------|----------------------|-----------------|
|                               |                             |                             |                      | 0,              |
|                               |                             | Back                        | CE                   | С               |
| Odstrar<br>Odpoví             | ní posledni<br>dající kláve | í číslici zobi<br>sa = BACł | razeného č<br>(SPACE | iísla. <b>R</b> |
|                               |                             |                             | <u> </u>             |                 |
| MS                            | 1                           | 2                           | 3 -                  | 1/×             |
| M+                            | 0                           | + -                         | , +                  | =               |

ľavým tlačidlom myši na toto tlačidlo nápovedy sa zobrazí krátky popisný text, ako to videť na obrázku k tlačidlu Back. Ak chceme výsledok výpočtu preniesť mimo kalkulačku, napríklad do textu písaného v textovom editore - Worde, stačí prekopírovať zobrazené číslo do schránky (príkazy *Úpravy – Kopírovať* alebo klávesová skratka CTRL+C) a v textovom editore ho vložiť do dokumentu (príkazy *Úpravy – Vložiť* alebo klávesová skratka CTRL+V). Okno kalkulačky nie je typickým windowsovským oknom (možno ho len presúvať, minimalizovať a zavrieť).

V obrázku vidieť ešte v paneli úloh tlačidlo Ovládací panel. Okno priečinka Ovládací panel je minimalizované a spustili sme ho kliknutím na tlačidlá **Štart** – *Nastavenia* – *Ovládací panel* (vo Windows XP len **Štart** – *Ovládací panel*).

Určite ste si už všimli, že otvorením okna aplikácie alebo priečinka sa do hlavného panela automaticky umiestní tlačidlo, ktoré nás jednak informuje o tom, že je daná aplikácia alebo priečinok otvorený a zároveň nám umožňuje aj určité operácie s oknom. Jedno z tlačidiel je akoby zatlačené – okno tohoto objektu je aktívne. Po podržaní kurzorovej šípky nad tlačidlom sa zobrazí neskrátený titulok okna, ako to vidieť na obrázku. Pokúste sa spustiť aj aplikácie Skicár a WordPad (sú v podponukách *Programy - Príslušenstvo*).

| Môj prvý obrázok - Malování      |                                 |                   |        |
|----------------------------------|---------------------------------|-------------------|--------|
| 🏽 🛃 Start 📝 Môj prvý obrázo 🖬 Ka | lkulačka 📃 🗒 dokument - WordPad | 🐼 Ovládací panely | Sk 📢 🗧 |

V prípade potreby môžeme rozšíriť panel úloh (uchopením za jeho okraj – kurzor sa musí zmeniť na čiernu zvislú dvojšípku 2 – a ťahaním). Systémový priečinok Kôš sme otvorili dvojklikom na jeho ikonu na ploche.

| 🋃 Start | 📝 Môj prvý obráz | 🔜 Kalkulačka | 📋 dokument - Wo | 🔯 Ovládací panely | 📝 obrázek - Malo | 🔁 zložka | <mark>Sk</mark> ∢{ |
|---------|------------------|--------------|-----------------|-------------------|------------------|----------|--------------------|
|         | 🗑 Koš            | 🚵 Aktovka    | 🔍 Prozkoumává s | Ç CorelDRAW - [   | Wicrosoft W      |          |                    |

Kliknutím na príslušné tlačidlo aplikácie alebo priečinka v paneli úloh sa ich okno zaktívni, čo znamená, že vystúpi do popredia a ak bolo minimalizované, zväčší sa do veľkosti pred minimalizáciou.

Dôležité je vedieť okno aj úspešne zavrieť. Tlačidlo **Zavrieť** (vždy posledné tlačidlo v pravom hornom rohu okna) umožňuje zavrieť dané okno – ukončiť s ním prácu a v prípade, že sa jedná o okno aplikácie, ukončí sa aj beh aplikácie. Ak zatvárame okno dokumentu, program sa môže opýtať, či si prajeme uložiť (zapamätať) vykonané zmeny. Predveď me si to.

Do Wordu, ktorý slúži na písanie, napíšme niekoľko slov (nezabudnite Word kliknutím

do jeho okna zaktívniť, aby systém vedel, že chcete pracovať práve s touto aplikáciou). My sme napísali: Dnes pekne svieti slnko. Po kliknutí na tlačidlo **Zavrieť** sa zobrazí panel na obrázku

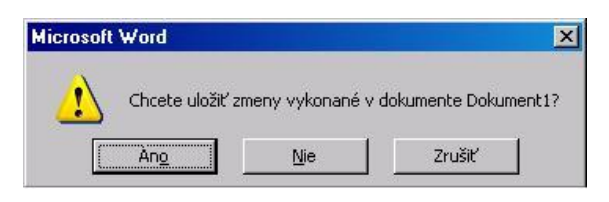

vpravo. Po kliknutí na tlačidlo Áno prípadne stlačení klávesu ENTER (Áno je v prerušovanom

rámčeku, čo znamená predvybrané) sa zobrazí panel *Uložiť ako* a v poli *Názov súboru* nám ponúka prvé slová textu, t.j. Dnes pekne svieti slnko. Dôležité je uvedomiť si, že štandardne všetky naše dokumenty budú ukladané do priečinka Moje dokumenty! Vidieť to v hornej časti panela, kde v poli *Uložiť do:* je uvedený priečinok Moje dokumenty.

| Uložiť ako                 |               |                |            |        |                     |       |                | ? X     |
|----------------------------|---------------|----------------|------------|--------|---------------------|-------|----------------|---------|
| Uložiť <u>d</u> o:         | Moje doku     | menty          | •          | (= - E | $\mathbf{Q} \times$ | 🖆 🎟 🔹 | Nástroje 🕶     |         |
| História<br>Moje dokumenty |               |                |            |        |                     |       |                |         |
| Obľúbené<br>položky        |               |                |            |        |                     |       |                |         |
|                            | Názov súboru: | Dnes pekne svi | ieti slnko |        |                     | •     | <u>U</u> ložit | · · · · |
| Miesta v sieti             | Typ súboru:   | Dokument prog  | amu Word   |        |                     | •     | Zrušit         |         |

Gymnázium Párovská 1 Nitra

Ak chceme zmeniť názov dokumentu, stačí začať písať (modré podfarbenie textu v poli signalizuje, že pôvodný text bude vymazaný). Ak chceme text v poli len upraviť, musíme pred začatím písania do poľa najprv kliknúť (modré podfarbenie zmizne a zostane len pôvodný text na upravovanie). Dokument uložte pod názvom Môj prvý dokument. Po uložení dokumentu – kliknutí na tlačidlo **Uložiť** - sa okno aplikácie zavrie.

K otvoreniu uloženého dokumentu (napr. Môj prvý dokumet) sa môžeme dostať viacerými spôsobmi.

- Keďže dokument je uložený v priečinku Moje dokumenty, stačí dvojklik na ploche na ikonu Moje dokumenty – tým sme otvorili priečinok, v ktorom sa nachádza hľadaný súbor. Po dvojkliku na ikonu zvoleného súboru – v našom prípade na ikonu s názvom Môj prvý dokument – systém podľa prípony dokumentu rozpozná, ktorá aplikácia vie daný dokument otvoriť, spustí ju a otvorí v nej náš dokument (v našom prípade spustí Word a v ňom otvorí Môj prvý dokument).
- Posledných 15 otvorených dokumentov (abecedne usporiadaných) je zapamätaných aj v položke Štart *Dokumenty* (vo Windows XP v položke *Naposledy použité*), kde stačí len kliknúť na zvolený súbor v našom prípade na položku Môj prvý dokument.
- Môže sa stať (ak sme nedodržali vyššie opísaný postup), že uložený dokument sme nenašli ani v priečinku Moje dokumenty a nie je ani medzi poslednými pätnástimi naposledy použitými súbormi (od jeho posledného otvorenia už bolo otvorených viac ako 15 dokumentov). Môže nám ešte pomôcť položka Štart Hľadať, ktorá umožňuje nájsť hľadaný súbor alebo priečinok. Pokúste sa nájsť Môj prvý dokument a overte si, že v poli, kde sa zadáva názov súboru alebo priečinku, nemusí byť napísaný úplný názov (napíšte len napr. slovo "prv" a dajte hľadať).

Vráťme sa ešte na pracovnú plochu. V pravej časti panela úloh sa nachádza informačná (stavová) oblasť. Obsah oblasti závisí od hardvéru aj softvéru počítača. V každom prípade by nás však mala informovať o nastavenom jazyku, t.j. o rozložení znakov na klávesnici. Po kliknutí na skratku nastaveného jazyka (napríklad SK) sa rozvinie panel s ponukou všetkých nainštalovaných jazykov. Kliknutím na zvolený jazyk dôjde k prestaveniu znakov na klávesnici a zmení sa aj skratka v informačnej oblasti.

Po podržaní kurzora myši nad systémovým časom sa po chvíľke zobrazí aj systémový dátum. Dvojklikom na systémový čas vyvoláme panel Dátum a čas – vlastnosti, v ktorom môžeme zmeniť dátum a čas nastavený v počítači (systémový dátum a čas).

Na ploche sa nachádzajú ikony rôznych objektov. Celé usporiadanie plochy vrátane pozadia (aký obrázok má byť v pozadí pracovnej plochy) si môže každý užívateľ prispôsobiť

podľa svojich predstáv. Napríklad zmeniť pozadie, šetrič plochy a pod. možno v paneli Obrazovka – vlastnosti, ktorý najjednoduchšie vyvoláte cez kontextovú ponuku – kliknutím <u>pravým</u> tlačidlom myši do voľnej plochy a potvrdením (ľavým tlačidlom myši) položky *Vlastnosti*. Keďže uvedené nastavenia nie sú nevyhnutné pre úspešnú prácu s počítačom (majú skôr estetický význam), nebudeme sa s nimi podrobnejšie zaoberať.

Na ploche môžeme nájsť predovšetkým ikony:

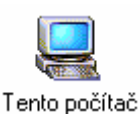

**Tento počítač** - umožňuje získať softvérové aj hardvérové informácie o počítači, na ktorom pracujeme, sprístupňuje štruktúru celého systému počítača vrátane systémových priečinkov a sieťových štruktúr. Umožňuje pohyb od plochy až k najposlednejšiemu súboru, ale aj meniť nastavenie systému.

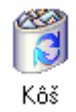

**Kôš** – obsahuje odstránené súbory, priečinky a odkazy. Pokiaľ sme kôš nevysypali, môžeme odstránený objekt znova z koša vybrať a umiestniť na pôvodné miesto. Po vysypaní koša je objekt nenávratne stratený. Súbor alebo priečinok odstránený z diskety však nie je umiestnený do koša, je nenávratne odstránený!

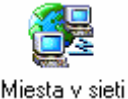

**Miesta v sieti** - umožňuje používať a konfigurovať počítačovú sieť, ak je počítač k sieti pripojený.

Prítomnosť uvedených a ďalších ikon na ploche závisí od inštalácie systému Windows a od zásahov užívateľa.

# Kopírujeme, premenúvame, odstraňujeme,...

V tejto kapitole sa sústredíme na najčastejšie činnosti vykonávané so súbormi a priečinkami. Sem-tam potrebujeme súbor prekopírovať na disketu, prípadne ho z diskety dostať do priečinka Moje dokumenty, odstrániť súbory z diskety, premenovať súbor, vytvoriť nový priečinok,... Možností, ako tieto činnosti vykonať, je viacej. My sa sústredíme na tie, ktoré využívajú **kontextovú ponuku** – ponuku, ktorá sa mení v závislosti od miesta – objektu, nad ktorým sme klikli na <u>pravé</u> tlačidlo myši. Trochu zložité, však. Kliknite na <u>pravé</u> tlačidlo myši nad ikonou Kôš, potom nad voľnou plochou, potom nad panelom úloh, potom nad systémovým časom, nad súborom, neustále sa vám ukazuje iná ponuka, v závislosti od objektu, nad ktorým máte práve kurzor. Týmto ponukám hovoríme kontextové.

# <u>Úlohy:</u>

#### 1 Chcem vidieť obsah priečinka Moje dokumenty

- 1. možnosť: dvojkliknem na ploche na ikonu Moje dokumenty
- možnosť: kliknem na Štart Moje dokumenty (vo Windows 9x: Štart Dokumenty Moje dokumenty)

#### 2 Chcem zavrieť priečinok Moje dokumenty

kliknem na tlačidlo Zavrieť vpravo v titulkovom pruhu okna Moje dokumenty

#### 3 Chcem sa pozrieť, čo mám na diskete

- vložím disketu do mechaniky (vylisovaná šípka Ç na obale diskety musí smerovať do dvierok mechaniky a byť nad nerozsvieteným kontrolným svetielkom mechaniky!)
- dvojkliknem na ikonu Tento počítač (nachádza sa na ploche) a po otvorení okna na ikonu Disketa 3,5 palca (A:)
- 3. po otvorení okna zobrazujúceho obsah diskety môžem meniť formu zobrazenia údajov, napr. z kontextovej ponuky – kliknutím na <u>pravé</u> tlačidlo myši do voľnej plochy okna Disketa... - položkou *Zobraziť* a položkou *Usporiadať ikony* (pozri obrázok). Ak disketa neobsahuje ani jeden objekt, v stavovom pruhu (ak nie je vypnutý) sa zobrazí 0 bajtov a Počet objektov: 0.

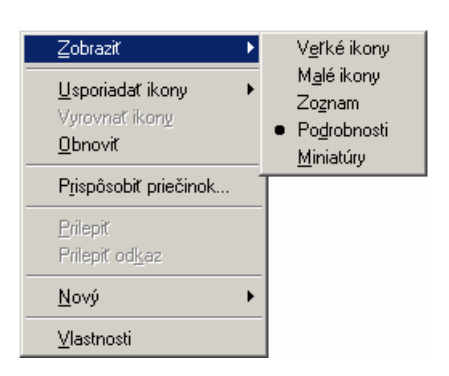

#### 4 Chcem ukončiť prácu s disketou

- 1. zavriem okno Disketa... kliknutím na tlačidlo Zavrieť v titulkovom pruhu
- 2. zatlačením vysunutého tlačidla pod disketou na mechanike vysuniem disketu (kontrolka na disketovej mechanike nesvieti!!!)

### 5 Chcem prekopírovať súbor Môj prvý dokument na disketu

- 1. vložím disketu do mechaniky (úloha 3 bod 1.)
- 2. prejdem do priečinka Moje dokumenty (úloha 1)
- kliknem na <u>pravé</u> tlačidlo myši nad ikonou súboru Môj prvý dokument (ikona zmení farbu, čo signalizuje, že s ňou bude vykonaná nasledujúca operácia)
- 4. z kontextovej ponuky si vyberiem položky Odoslať kam Disketa 3,5 palca(A)
- 5. potvrdím voľbu *Disketa 3,5 palca (A)* kliknutím na položku <u>ľavým</u> tlačidlom myši
- cačne zápis na disketu a rozsvieti sa kontrolka na disketovej mechanike (kým kontrolka svieti, disketu by sme nemali z mechaniky vyberať?!); pri dlhších súboroch sa zobrazí aj panel Kopíruje sa...
- po skončení kopírovania (zhasne kontrolka na disketovej mechanike), môžeme podľa úlohy 3 skontrolovať úspešnosť kopírovania.

| Kopíruje sa                           |                 |         | ×      |
|---------------------------------------|-----------------|---------|--------|
| $\bigcirc$                            | Ð               | <u></u> |        |
| Môj prvý dokument<br>Z Moje dokumenty | : doc<br>do A:N |         |        |
|                                       |                 |         | Zrušiť |

### 6 Chcem premenovať súbor

- kliknem na <u>pravé</u> tlačidlo myši nad ikonou súboru, ktorý chcem premenovať (napr. na súbor Môj prvý dokument)
- 2. v kontextovej ponuke potvrdím <u>l'avým</u> tlačidlom myši položku Premenovať
- napíšem nový názov súboru (napr. Kópia) a stlačím ENTER alebo kliknem myšou mimo poľa s názvom.

# 7 Chcem prekopírovať súbor Kópia z diskety do priečinka Moje dokumenty

- kliknem na <u>pravé</u> tlačidlo myši nad ikonou súboru, ktorý chcem kopírovať, v našom prípade na diskete na ikonu súboru Kópia
- 2. z kontextovej ponuky si vyberiem položky Odoslať kam Moje dokumenty
- po skončení kopírovania (zhasne kontrolka na disketovej mechanike), môžeme podľa úlohy 1 skontrolovať úspešnosť kopírovania.

# 8 Chcem obsah okna prepínať medzi disketou a priečinkom Moje dokumenty

- v ľubovoľnom okne, v ktorom je zobrazené pole *Adresa*, stačí kliknúť na šípku na konci poľa
- v zozname diskov a priečinkov kliknúť na zvolený disk alebo priečinok, v našom prípade buď Moje dokumenty alebo Disketa 3,5 palca.

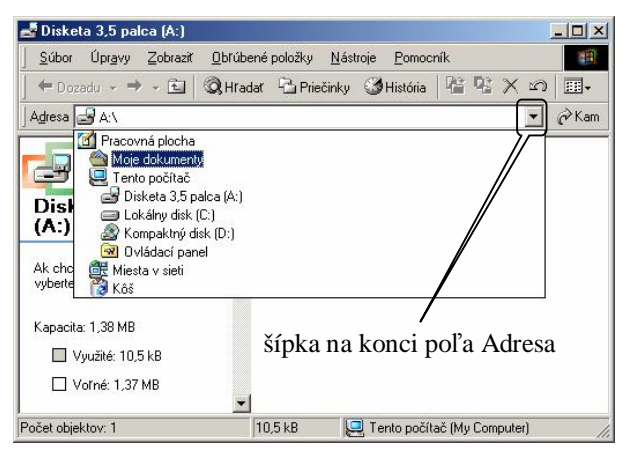

# 9 Chcem vytvoriť nový priečinok v Mojich dokumentoch (na diskete)

- otvorím priečinok Moje dokumenty úloha 1 (otvorím okno Disketa... úloha 3 body 1. a 2.)
- 2. v kontextovej ponuke vyberiem položku *Nový Priečinok* a potvrdím <u>ľavým</u> tlačidlom myši voľbu *Priečinok*
- 3. po vytvorení priečinka (obrázok vpravo) musím zadať názov priečinka (napríklad Záloha) a potvrdiť klávesom ENTER (alebo kliknúť mimo poľa s názvom)

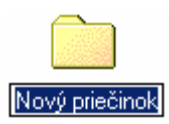

### 10 Chcem sa pozrieť, čo je v priečinku Záloha a vystúpiť z neho

- dvojkliknem na priečinok Záloha otvorí sa okno Záloha (obrázok vpravo); text v poli Adresa ma presne informuje, kde je vytvorený priečinok Záloha (na disku C:\Moje dokumenty)
- vystúpiť z priečinka možno kliknutím na tlačidlo Hore.

|                                                                      | )                                |                            |           |                      |                      |         |               |
|----------------------------------------------------------------------|----------------------------------|----------------------------|-----------|----------------------|----------------------|---------|---------------|
| <u>S</u> úbor                                                        | Úpr <u>a</u> vy                  | Zobraziť                   | Obřúben   | é položky <u>N</u> a | istroje <u>P</u> omo | oník    | -             |
| 🕁 Doza                                                               | adu • ⇒                          | - 🖻                        | Q Hrada   | r 🔁 Priečink         | y 🎯 História         | R R     | X n III-      |
| A <u>d</u> resa [                                                    | 🗋 C:\Moje                        | e dokumen                  | ;y\Záloha |                      | ~                    |         | ▼ 🔗 Kan       |
| <b>C</b><br>Záloh                                                    |                                  |                            |           |                      | t                    | lačidle | o <b>Hore</b> |
| V tomto p<br>žiadne po                                               | priečinku n<br>pložky na z       | ie sú k disp<br>obrazenie. | ozícii    |                      |                      |         |               |
| Pozrite tie                                                          |                                  |                            |           |                      |                      |         |               |
| Pozrite tie<br>Moje dok                                              | umenty                           |                            |           |                      |                      |         |               |
| Pozrite tie<br><u>Moje dok</u><br><u>Miesta v</u>                    | <u>cumenty</u><br>sieti          |                            |           |                      |                      |         |               |
| Pozrite tie<br><u>Moje dok</u><br><u>Miesta v</u><br><u>Tento po</u> | <u>sieti</u><br>šieti<br>čítač   |                            |           |                      |                      |         |               |
| Pozrite tid<br><u>Moje dok</u><br><u>Miesta v</u><br><u>Tento po</u> | <u>sumenty</u><br>sieti<br>čítač |                            |           |                      |                      |         |               |

### 11 Chcem premenovať priečinok

- 1. nesmiem byť v priečinku, ktorý chcem premenovať, ale o úroveň vyššie!!!
- 2. ďalej postupujem ako v úlohe 6 len slovo súbor "čítam" ako slovo priečinok.

# 12 Chcem odstrániť súbor alebo priečinok

- 1. kliknem na pravé tlačidlo nad objektom, ktorý chcem odstrániť
- 2. v kontextovej ponuke vyberiem položku Odstrániť
- v paneli Potvrdenie odstránenia súboru / priečinka kliknem na tlačidlo Áno alebo stlačím kláves ENTER (kliknutím na tlačidlo Nie alebo Zavrieť operáciu zruším).

Ak sme sa pomýlili a odstránili iný objekt, ako sme mali pôvodne v úmysle, odstránené objekty (nie z diskety!) sa umiestňujú do koša, odkiaľ ich možno obnoviť, až kým nedáme vysypať kôš.

# 13 Chcem vytvoriť odkaz na ploche

- kliknem na <u>pravé</u> tlačidlo myši nad objektom, na ktorý chcem umiestniť odkaz na ploche
- 2. postupne potvrdím položky Odoslať kam Pracovná plocha vytvoriť odkaz
- 3. na ploche sa vytvoril odkaz na zvolený objekt s názvom Odkaz na ...

Opísaný postup je univerzálny, umožňuje umiestniť odkaz aj na často používané programy z ponuky *Programy* na plochu (objektom je názov programu v ponuke)!

Vyššie uvedené postupy nám neumožňujú kopírovať objekty (súbory alebo priečinky) z ľubovoľného priečinka do ľubovoľného priečinka, napríklad z Mojich dokumentov na disketu do priečinka Záloha. Preto si uvedieme ešte jeden univerzálnejší postup.

#### Kopírovanie všeobecnejšie

Pred kopírovaním si musím ujasniť odkiaľ, čo a kam chcem kopírovať.

- 1. zobrazím obsah priečinka, z ktorého chcem kopírovať (odkiaľ), napríklad cez Tento počítač
- v otázke čo chcem kopírovať, si musím ujasniť, či chcem kopírovať jeden objekt alebo viacej objektov, či tvoria súvislú oblasť alebo sa jedná len o niektoré objekty z viacerých. Označiť objekty určené na kopírovanie možno:
  - jeden objekt kliknem (jedenkrát) na jeho ikonu (musí sa zvýrazniť, zmeniť zafarbenie);
  - viacej objektov:
    - pri nesúvislej oblasti držím stlačený kláves CTRL a postupne klikám na jednotlivé objekty (označujú sa), posledný uvoľním kláves CTRL!
    - pri súvislej oblasti pri stlačenom l'avom tlačidle myši ťahám kurzor cez objekty, ktoré sa majú označiť – "kreslím" pravouholník
  - odznačiť objekt možno opätovným kliknutím naň pri stlačenom klávese CTRL.
- 3. kliknem <u>pravým</u> tlačidlom myši na ľubovoľný <u>z označených</u> objektov
- 4. v kontextovej ponuke potvrdím voľbu Kopírovať
- pomocou poľa Adresa zmením zdrojový priečinok (odkiaľ) na cieľový (kam) podobne ako v úlohe 8
- 6. kliknem v priečinku "kam" na pravé tlačidlo myši s kurzorom vo voľnej ploche
- 7. v kontextovej ponuke potvrdím voľbu Prilepiť
- 8. systém pomocou tzv. schránky prekopíruje označené objekty na nové miesto

Ak v kontextovej ponuke vyberieme voľbu *Vystrihnúť*, označené objekty budú presunuté na nové miesto (z pôvodného priečinka odstránené).

Mali by sme už dokázať zapnúť počítač a spustiť zvolený program, ak treba, maximalizovať jeho okno, prípadne prepínať medzi oknami v paneli úloh. Mali by sme vedieť uložiť súbor(y) na disketu a z diskety aspoň do priečinka Moje dokumenty, vymazať súbor(y) pri "upratovaní", prípadne kopírovať a presúvať súbory a priečinky. Ak si vieme vytvoriť aj odkaz na ploche na obľúbený alebo často používaný program, dokument alebo priečinok, sme viac ako začiatočníci.